# Certificados Autenticados pela AC CAIXA

Esta seção contém os drives de instalação dos **Leitores de cartões Inteligentes** (o cartão que armazena o seu certificado digital) comercializados pela CAIXA ECONOMICA FEDERAL.

# Downloads:

## http://icp.caixa.gov.br/asp/downloads.asp

## ICP-BRASIL - Cadeia de Certificados

## Download das cadeias completas de certificados digitais dos produtos AC CAIXA

Esta seção contém cadeias de certificados digitais que garantem o correto funcionamento do certificado digital que você adquiriu.

## HIERARQUIAS DE CERTIFICAÇÃO

## AC CAIXA - http://www1.caixa.gov.br/download/index.asp

Se você deseja instalar a cadeia completa de certificados emitidos pela Autoridade Certificadora que emitiu seu certificado, siga os procedimentos abaixo:

- 1. Clique no link correspondente a AC que emitiu o seu certificado digital;
- 2. Na janela "Download de Arquivo", escolha a opção "Salvar";
- 3. Clique com o botão direito sobre o arquivo salvo e escolha a opção "Instalar certificado";
- Clique em "Avançar". Deixe marcada a opção "Selecionar automaticamente o..."; Clique em "Avançar" mais uma vez e, finalmente, clique em "Concluir".